Power Apps 講習テキスト

## [初級編]

# Power Apps と Power Automate を活用し た承認システム

「備品持出管理 Power Apps 編」

株式会社フロッグポッド

| 1. | Power Apps | と | Power | Automate | を活用した | こ承認シ | ィステム |
|----|------------|---|-------|----------|-------|------|------|
|----|------------|---|-------|----------|-------|------|------|

| 1   | 作成する備品持出承認リストの説明とアプリケーションへの展開方法5        |
|-----|-----------------------------------------|
| 2   | 備品持出管理アプリの作成6                           |
| (1) | アプリを作成6                                 |
| (2) | アプリ名を指定する7                              |
| アフ  | <b>プリ名を「備品持出管理」として保存してください。7</b>        |
| 3   | Dataverse for Teams にテーブルを作成7           |
| (3) | Power Apps にログインして、左上メニューから「戻る」を選択します。7 |
| (4) | 列の追加9                                   |
| (5) | 必ず入力して欲しい項目であれば、[必須]を設定します。             |
| (6) | 設定項目10                                  |
| 4   | データ登録画面の作成13                            |
| (1) | データ登録画面の作成(初期画面)13                      |
| (2) | ヘッダー作成14                                |
| (3) | ログインユーザーの表示16                           |
| (4) | データ登録画面作成17                             |

| 5   | データー覧表示画面の作成23                                |
|-----|-----------------------------------------------|
| (1) | スクリーンの追加23                                    |
| (2) | 表示項目名の作成23                                    |
| (3) | 一覧表示画面の作成23                                   |
| (4) | 削除ボタンの設置24                                    |
| 6   | 返却日登録画面の作成                                    |
| (1) | スクリーンの追加                                      |
| (2) | 返却日登録フォーム画面の作成26                              |
| (3) | ギャラリーと連動させる26                                 |
| (4) | 表示専用項目の設定26                                   |
| (5) | 戻るボタンの作成27                                    |
| (6) | 登録ボタンの作成28                                    |
| (7) | データー覧画面の equipmentListGallery のプロパティを変更します。28 |
| 7   | 画面遷移ボタンと絞り込み・設定29                             |
| (1) | 「データー覧」スクリーンに移動します。29                         |
| (2) | ヘッダー上部にボタンを設置します。29                           |

| (3) | ギャラリーの絞り込みを実装します。30             | ) |
|-----|---------------------------------|---|
| 8   | 削除機能の拡張と Collection の理解32       | 2 |
| (1) | データー覧画面の削除ボタン機能変更32             | 2 |
| (2) | ヘッダーの変更                         | 3 |
| (3) | 削除候補一覧画面の作成34                   | 1 |
| 9   | アプリの発行と共有3                      | 7 |
| (1) | 「Teams に公開」を選択し、最新のバージョンを発行します。 | 7 |
| 日付。 | のみのデータフィールドが日時として扱われる場合         | 9 |

#### 1 作成する備品持出承認リストの説明とアプリケーション

#### への展開方法

このテキストで作成するアプリケーションは、エクセルで作成されている社内の備品持出リスト です。

| PC等及び | 情報媒体持出記録                                                             | 所属:                         | 人事                                                                                     |                                |                                | 更新日:  | $201 \times / \times / \times$ |
|-------|----------------------------------------------------------------------|-----------------------------|----------------------------------------------------------------------------------------|--------------------------------|--------------------------------|-------|--------------------------------|
|       | 持出すもの                                                                | 見分ける要素を記入                   | 頻繁に持出、返却が発生するときは最初<br>の持出日だけを記入し、都度記入する必<br>要はありません。ただし、持出期間中に他<br>の人に渡すときには再記入してください。 |                                |                                |       |                                |
|       | 1.デスクトップ/タワー PC<br>2.ノートPC<br>3.タブレット端末                              | 機種名等<br>所有者等<br>保存されているデータ等 |                                                                                        |                                |                                |       |                                |
| 持出者氏名 | 4.スマートフォン<br>5.携帯電話<br>6.USBメモリ<br>7.DVD/CD/等ディスク<br>8.HDD<br>9.重要書類 | 所有者等<br>書類名等<br>-           | 持出日                                                                                    | 返却<br>予定日                      | 返却日                            | 管理者   | 備考(貸出し先等)                      |
| 四谷 花子 | 2.ノートPC                                                              | Lenovo E130                 | $201 \times / \times / \times$                                                         | $201 \times / \times / \times$ | $201 \times / \times / \times$ | 四谷 次郎 |                                |
|       |                                                                      |                             |                                                                                        |                                |                                |       |                                |
|       |                                                                      |                             |                                                                                        |                                |                                |       |                                |

このような紙で管理されていた内容を、デジタルトランスフォーメーションします。

まず、この用紙を利用している業務フローを考えます。

今回は、「備品持出一覧」→「持出申請」→「管理者承認」→「返却日登録」→「返却報告」とし ます。

開発をおこなうアプリケーション区分は、

Power Apps:「備品持出一覧」、「持出申請」、「返却日登録」。

Power Automate:「管理者承認」、「持出許可」を実装します。

また、データを保存するために、この表項目をデータベースのフィールドに変換すると、

- 「持出者氏名(申請者)」:現在のシステムのログインユーザー(名前、email 等)
- 「持ち出すもの(備品リスト)」:選択肢(ドロップダウンメニュー)
- 「見分ける要素(商品詳細)」:テキスト
- 「持出日」:日付 (yyyy/mm/dd)
- 「返却予定日」:日付(yyyy/mm/dd)
- 「返却日」:日付 (yyyy/mm/dd)
- 「管理者」:承認者(Power Automate での承認メール送付先)
- 「備考」:コメント(複数行の文字入力)

と、考えられます。

### 2 備品持出管理アプリの作成

(1) アプリを作成

左メニューから「Power Apps」を選択しホームタブの「今すぐ始める」を選択。

| $\langle \rangle$                                                          |                | Q.検索                                                                                         |                                                                                                    |          |                                                                       | ··· 株式会社元                                                              | 399/189F 🌸 — 🗇 > |
|----------------------------------------------------------------------------|----------------|----------------------------------------------------------------------------------------------|----------------------------------------------------------------------------------------------------|----------|-----------------------------------------------------------------------|------------------------------------------------------------------------|------------------|
| 0<br>7794894                                                               | Power Apps *-A | ビルド バージョン情報                                                                                  |                                                                                                    |          |                                                                       |                                                                        | q                |
| 第一<br>テーム<br>デーム<br>デーム<br>デーム<br>デーム<br>デーム<br>デーム<br>アーム<br>ファイム<br>ファイム |                | チームで使用するア<br>曲 副初にテークを追加し これに<br>日 アブリをどのようにでも編集で<br>ウダくKID-2 1<br>1 社話師                     | <b>ブリの作成方法</b><br>ニョンルマテプ <i>リが</i> 件成されます<br>:aます                                                                                                    |          |                                                                       |                                                                        |                  |
| Power Aut                                                                  |                | 最近使用したアプリ                                                                                    |                                                                                                    |          |                                                                       | + 新しいアプリ                                                               |                  |
|                                                                            |                | ₽ 名前                                                                                         | 室更日時                                                                                                    | 所有者      | 種類 Team                                                               |                                                                        |                  |
|                                                                            |                | <ul> <li>備品管理システム</li> </ul>                                                                 | 1 年 前                                                                                                    | 久野 泰行    | キャンパス 全社員                                                             |                                                                        |                  |
|                                                                            |                |                                                                                              | 1 年 前                                                                                                    | 久野 泰行    | キャンパス Microso                                                         | tt.                                                                    |                  |
|                                                                            |                | さらに表示 →                                                                                      |                                                                                                    |          |                                                                       | ,                                                                      |                  |
| (10)<br>779                                                                |                | これらのアプリをチームに追加する<br>使業用のアイデア<br>チームの当たアイデアのいて際にて<br>戦策 管理: 掛けに、チームのエンジ<br>ークメントと主意を見のます、テーム- | アス     アス     アス     マングス     マングン     マングングン     マングン     マン     マングン     マングン     マングン     マングン     マングン     マングン     マングン     マングン     マングン     マングン     マングン     マングン     マングン     マンジン     マンジン     マンジン     マンジン     マンジン     マンジン     マンジン     マンジン     マンジン     マンジン     マンジン     マン |          | 東京都<br>Teams の時い等すいエクスペリエンス<br>で、会社ガインで通道。を建たった<br>社会主要できます。経営力学ゴンを力。 | マイルストーン<br>プロシマクトには15年-ムの有機手や<br>1059-00年、最終地位かけ<br>を、一般的で高年して行うことができ。 |                  |
| (?)<br>^3/7                                                                |                | 20774/k+                                                                                     | <b>19</b> <sup><b>π</b>-۴</sup>                                                                                                    | ハースペクティブ |                                                                       |                                                                        |                  |

チームを選択して、「作成ボタン」を押下してください。

| Power Apps *-A                                                                                                    | ビルド パージョン機能                                                                                                    |                                                                                |                                          |                                                                        |                                                                        |  |
|----------------------------------------------------------------------------------------------------|----------------------------------------------------------------------------------------------------|--------------------------------------------------------------------------------|------------------------------------------|------------------------------------------------------------------------|------------------------------------------------------------------------|--|
|                                                                                                    | チームで使用するア<br>回 国際データを参照し、これ5<br>マ アプリをとのようにでも感謝で<br>さ チームと用わする<br>アポロなら<br>アポロなら                                                                                                    | ブリの作成方法<br>(13)(17)<br>(23)(17)<br>アブリの作成<br>このアブリにチームを<br>ちなたのアブリとこの相<br>まなん。 | 231 <b>117する</b><br>月に記述します。23前するまでチームメン | © ×<br>                                                                |                                                                        |  |
| Sana Taka<br>Nara Taka<br>Nara | 単語のでは、たます。   日本語のでは、たます。   日本語のでは、まます。   日本語のでは、まます。   日本語ののでは、まます。   日本語ののでは、まます。   日本語ののでは、まます。 | 62 CEMA                                                                        |                                          | ρ<br>Γ<br>Γ<br>Γ<br>Γ<br>Γ<br>Γ                                        | + #1643579                                                             |  |
|                                                                                                    | CR50アプリをチームに追捕する<br>を思わつイジア<br>テームを自たサイジアへいて際に<br>種で、考え、自たし、タームのごか<br>ーンシントと注意を見たす、ドーム<br>プロファイル・                                                                                                    |                                                                                | この この この この この この この この この この この この この   | ・<br>「日本」<br>「日本」の中心でなればエンス<br>こ、自らなくなる名。花品、花坊、<br>りた田田でます」。14代のテンマスの。 | び マイルストーン<br>プロロスタースはの年まームの内容中で<br>したっていた。 名の英ロロド<br>を、一般でなかしてがらく上ができ。 |  |
| S.                                                                                                    | <b>a</b>                                                                                                    |                                                                                | NO.                                      |                                                                        |                                                                        |  |